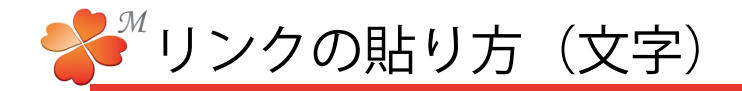

■ 文字にリンクを貼ってみましょう。

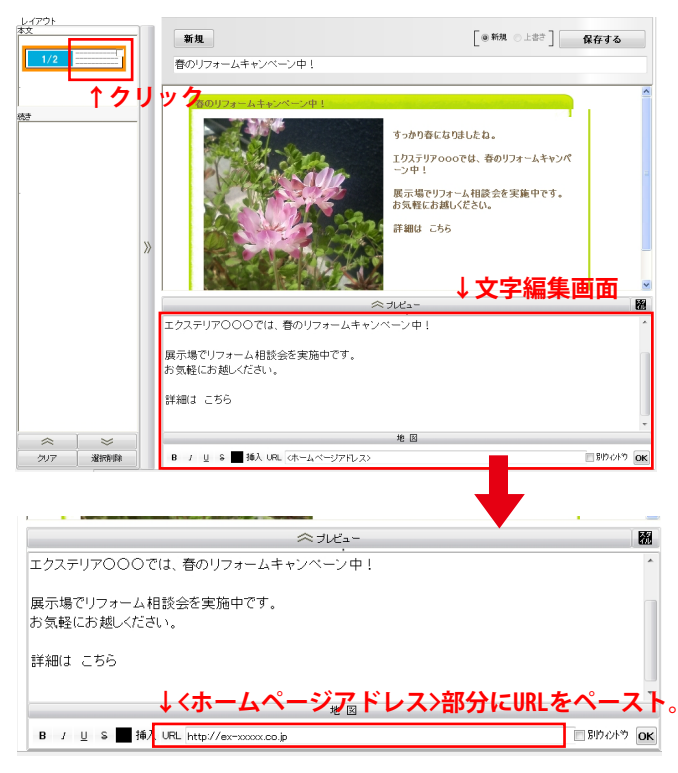

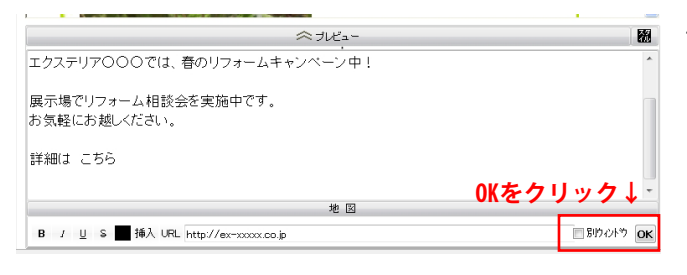

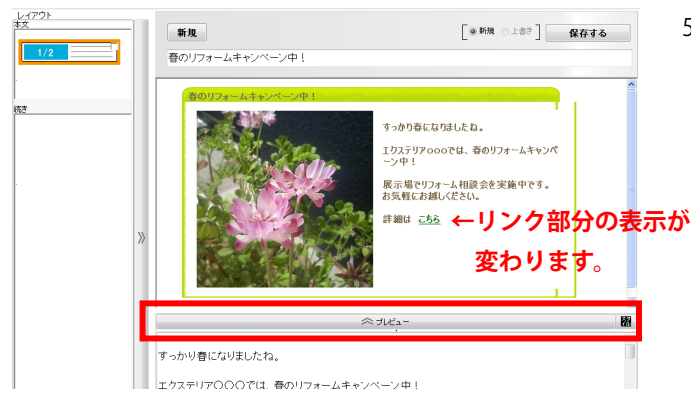

 記事の文字部分をクリックして、文字編集画面が 開いた状態にします。

- リンクしたいwebページのアドレス(URL)を コピーして、画面下の<ホームページアドレス> ヘペーストします。
- 3) 記事内のリンクを貼りたい文字を選択します。

- 4) 画面右下の「OK」をクリックします。
  ※「別ウィドウ」にチェックを入れた場合は、
  リンクを開く際、新しい画面でリンクが開きます。
- 5) プレビューボタンを押し、リンクを貼った 部分の表示が変わっていたら、リンクが貼れ ています。

※台紙の署名部分にここで作成したリンクを コピーして貼ることもできます。